# TEKNISA TRAINING

# **Planejamento Web** Cadastro de Prato

**JULHO 2023** 

# Sumário

| 3 ' |            | aco         | • • • • • • • • | • • • • • • |      |       |     | <br> | <br> | <br> | <br> |   |   | •••• |           |
|-----|------------|-------------|-----------------|-------------|------|-------|-----|------|------|------|------|---|---|------|-----------|
| 0., | 2 D        | ado         | s d             | οP          | rato | )     |     |      |      | <br> | <br> |   |   |      | 1(        |
| 3.: | 3 R        | ece         | ita             |             |      |       |     | <br> | <br> | <br> | <br> |   |   |      | 1         |
|     | 3.         | 3.1         | Red             | ceit        | a P  | adr   | ão  |      | <br> | *    |      | • | • |      | 12        |
|     | 3.         | 3.2         | Rec<br>Doc      | eita        | a Lo | )ca   | I   |      |      | *    |      |   |   | •    | 14.<br>10 |
| 3   | 3.3<br>/۱۸ | s.s<br>Ioda | rec<br>de       | Pr د        | a Se | er vi | Ç0. | <br> |      |      |      |   |   |      | IC        |
| 0   | т IV.      | iout        | Juc             |             | cpc  |       | •   |      |      |      |      |   |   |      | ∠ .       |
|     |            |             |                 |             |      |       |     |      |      |      |      |   |   |      |           |
|     |            |             |                 |             |      |       |     |      |      |      |      |   |   |      |           |
|     |            |             |                 |             |      |       |     |      |      |      |      |   |   |      |           |
|     |            |             |                 |             |      |       |     |      |      |      |      |   |   |      |           |
|     |            |             |                 |             |      |       |     |      |      |      |      |   |   |      |           |
|     |            |             |                 |             |      |       |     |      |      |      |      |   |   |      |           |
|     |            |             |                 |             |      |       |     |      |      |      |      |   |   |      |           |
|     |            |             |                 |             |      |       |     |      |      |      |      |   |   |      |           |
|     |            |             |                 |             |      |       |     |      |      |      |      |   |   |      |           |
|     |            |             |                 |             |      |       |     |      |      |      |      |   |   |      |           |
|     |            |             |                 |             |      |       |     |      |      |      |      |   |   |      |           |
|     |            |             |                 |             |      |       |     |      |      |      |      |   |   |      |           |
|     |            |             |                 |             |      |       |     |      |      |      |      |   |   |      |           |
|     |            |             |                 |             |      |       |     |      |      |      |      |   |   |      |           |
|     |            |             |                 |             |      |       |     |      |      |      |      |   |   |      |           |
|     |            |             |                 |             |      |       |     |      |      |      |      |   |   |      |           |
|     |            |             |                 |             |      |       |     |      |      |      |      |   |   |      |           |

|  | Diam |      |      | Mak |       |      |      | de D  |      |  |  |  |  |  |  |  |
|--|------|------|------|-----|-------|------|------|-------|------|--|--|--|--|--|--|--|
|  | Plan | ejam | ento | web | ) – C | adas | stro | ae Pi | rato |  |  |  |  |  |  |  |
|  |      |      |      |     |       |      |      |       |      |  |  |  |  |  |  |  |
|  |      |      |      |     |       |      |      |       |      |  |  |  |  |  |  |  |
|  |      |      |      |     |       |      |      |       |      |  |  |  |  |  |  |  |
|  |      |      |      |     |       |      |      |       |      |  |  |  |  |  |  |  |
|  |      |      |      |     |       |      |      |       |      |  |  |  |  |  |  |  |
|  |      |      |      |     |       |      |      |       |      |  |  |  |  |  |  |  |
|  |      |      |      |     |       |      |      |       |      |  |  |  |  |  |  |  |
|  |      |      |      |     |       |      |      |       |      |  |  |  |  |  |  |  |
|  |      |      |      |     |       |      |      |       |      |  |  |  |  |  |  |  |
|  |      |      |      |     |       |      |      |       |      |  |  |  |  |  |  |  |
|  |      |      |      |     |       |      |      |       |      |  |  |  |  |  |  |  |
|  |      |      |      |     |       |      |      |       |      |  |  |  |  |  |  |  |
|  |      |      |      |     |       |      |      |       |      |  |  |  |  |  |  |  |
|  |      |      |      |     |       |      |      |       |      |  |  |  |  |  |  |  |
|  |      |      |      |     |       |      |      |       |      |  |  |  |  |  |  |  |
|  |      |      |      |     |       |      |      |       |      |  |  |  |  |  |  |  |
|  |      |      |      |     |       |      |      |       |      |  |  |  |  |  |  |  |
|  |      |      |      |     |       |      |      |       |      |  |  |  |  |  |  |  |
|  |      |      |      |     |       |      |      |       |      |  |  |  |  |  |  |  |
|  |      |      |      |     |       |      |      |       |      |  |  |  |  |  |  |  |
|  |      |      |      |     |       |      |      |       |      |  |  |  |  |  |  |  |
|  |      |      |      |     |       |      |      |       |      |  |  |  |  |  |  |  |
|  |      |      |      |     |       |      |      |       |      |  |  |  |  |  |  |  |
|  |      |      |      |     |       |      |      |       |      |  |  |  |  |  |  |  |
|  |      |      |      |     |       |      |      |       |      |  |  |  |  |  |  |  |
|  |      |      |      |     |       |      |      |       |      |  |  |  |  |  |  |  |
|  |      |      |      |     |       |      |      |       |      |  |  |  |  |  |  |  |
|  |      |      |      |     |       |      |      |       |      |  |  |  |  |  |  |  |
|  |      |      |      |     |       |      |      |       |      |  |  |  |  |  |  |  |
|  |      |      |      |     |       |      |      |       |      |  |  |  |  |  |  |  |
|  |      |      |      |     |       |      |      |       |      |  |  |  |  |  |  |  |
|  |      |      |      |     |       |      |      |       |      |  |  |  |  |  |  |  |
|  |      |      |      |     |       |      |      |       |      |  |  |  |  |  |  |  |
|  |      |      |      |     |       |      |      |       |      |  |  |  |  |  |  |  |

# 1. Visão Geral

O módulo Planejamento permite realizar todo o planejamento e controle do custo das refeições que serão servidas na filial. É integrado ao sistema Custos, Estoque, Faturamento e Compras. Assim, torna-se possível monitorar a produção utilizando diversos tipos de custos.

TEKNISA

# 2. Objetivo

O presente material trata do cadastro dos pratos que serão inseridos na elaboração de cardápio. Tais itens são registrados no formato de árvore, divididos em níveis e subníveis.

# 3. Cadastros

## 3.1 Prato

No canto superior esquerdo da tela inicial do **TecFood Web**, clique no ícone do menu lateral. Esse acesso também pode ser feito por meio de um atalho, pressionando as teclas Ctrl e M simultaneamente.

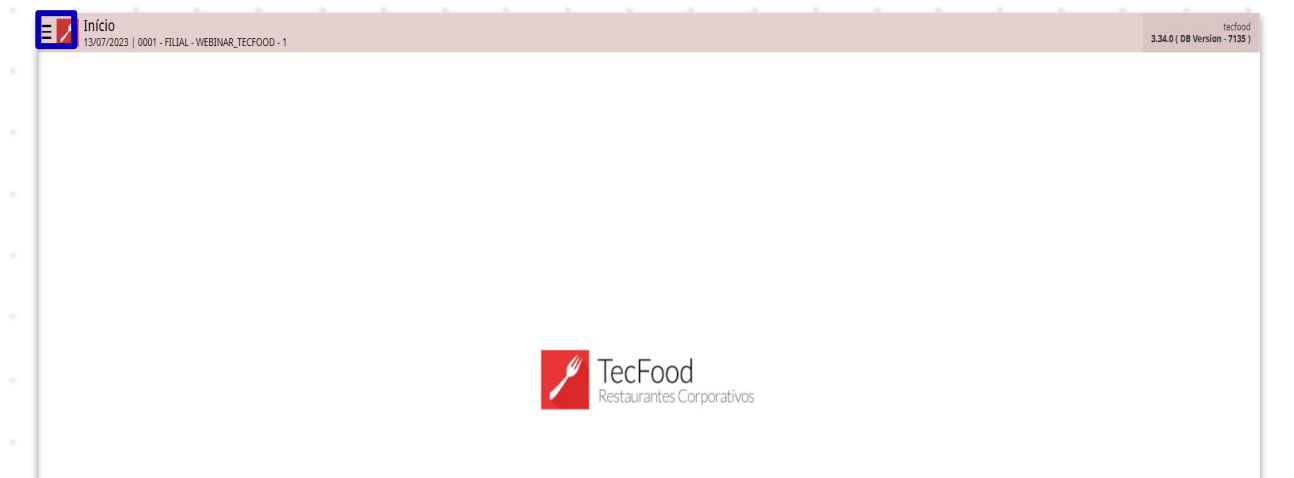

| Aces  | sse  | o m | enu   | late | eral. | Dig  | ite F | Prate | o nc | car | npo | Pro | ocur | ar e | clic | que | na li | nha | que | , |
|-------|------|-----|-------|------|-------|------|-------|-------|------|-----|-----|-----|------|------|------|-----|-------|-----|-----|---|
| corre | espo | ond | e a e | esse | eca   | dast | tro.  |       |      |     |     |     |      |      |      |     |       |     |     |   |
|       |      |     |       |      |       |      |       |       |      |     |     |     |      |      |      |     |       |     |     |   |
|       |      |     |       |      |       |      |       |       |      |     |     |     |      |      |      |     |       |     |     |   |
|       |      |     |       |      |       |      |       |       |      |     |     |     |      |      |      |     |       |     |     |   |
|       |      |     |       |      |       |      |       |       |      |     |     |     |      |      |      |     |       |     |     |   |
|       |      |     |       |      |       |      |       |       |      |     |     |     |      |      |      |     |       |     |     |   |
|       |      |     |       |      |       |      |       |       |      |     |     |     |      |      |      |     |       |     |     |   |
|       |      |     |       |      |       |      |       |       |      |     |     |     |      |      |      |     |       |     |     |   |
|       |      |     |       |      |       |      |       |       |      |     |     |     |      |      |      |     |       |     |     |   |
|       |      |     |       |      |       |      |       |       |      |     |     |     |      |      |      |     |       |     |     |   |
|       |      |     |       |      |       |      |       |       |      |     |     |     |      |      |      |     |       |     |     |   |
|       |      |     |       |      |       |      |       |       |      |     |     |     |      |      |      |     |       |     |     |   |

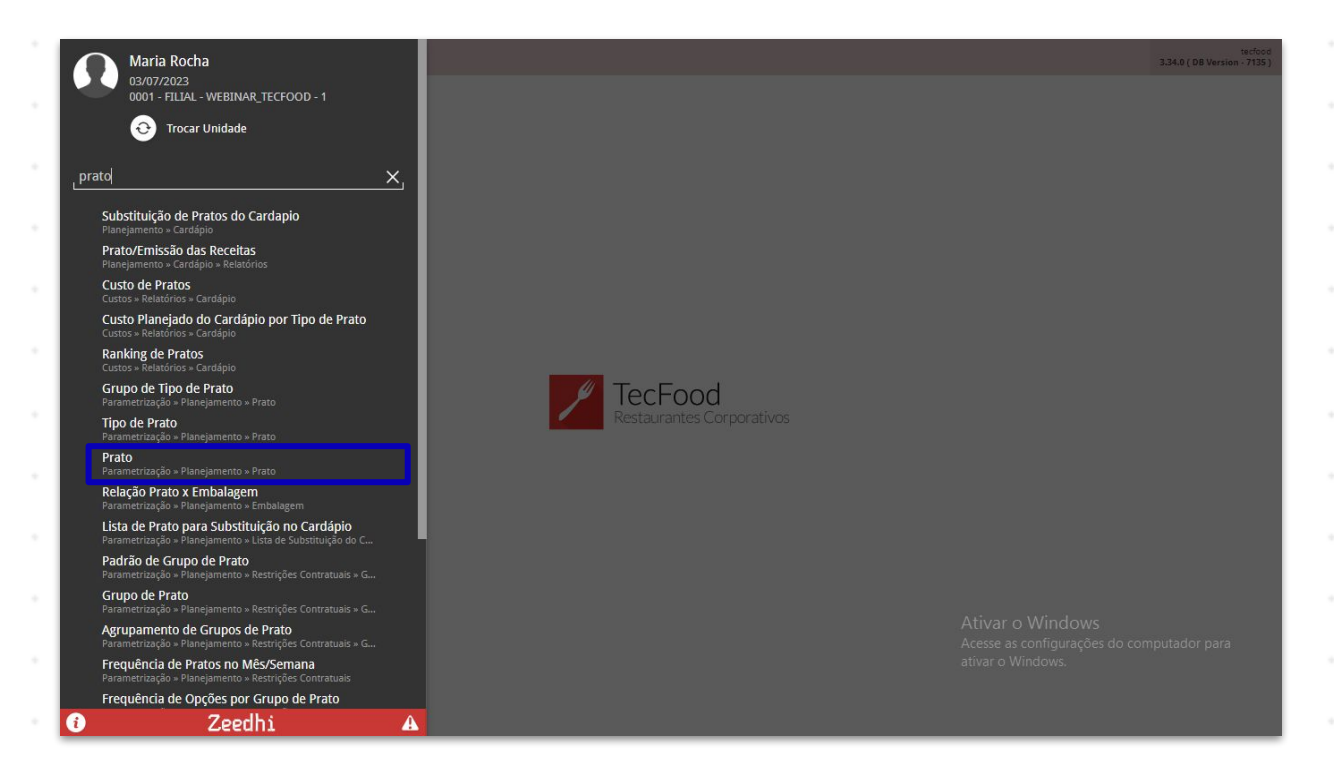

Na tela que será apresentada, determine a unidade em que os pratos serão inseridos.

| Prato<br>03/07/2023   0001 - FILIAL - | WEBINAR_TECFOOD - 1 |          |          |      |          |    |      |                         |                                    | Access Ci                  | 2.85 | 3 ( DB Version | PLA<br>- 7135 ) |
|---------------------------------------|---------------------|----------|----------|------|----------|----|------|-------------------------|------------------------------------|----------------------------|------|----------------|-----------------|
| Inidade 3                             | 200 - 1             |          |          |      |          |    |      |                         |                                    |                            |      |                | ×               |
|                                       |                     |          |          |      |          |    |      |                         |                                    |                            |      |                | ~               |
| Arvore de Prato                       |                     |          |          |      |          |    |      |                         |                                    |                            |      |                |                 |
| Código                                |                     | Nome     |          |      |          |    |      | т                       | ipo                                |                            |      |                |                 |
| > 01                                  |                     | PRATO PR | INCIPAL  |      |          |    |      | P                       | adrão                              |                            |      |                |                 |
| > 02                                  |                     | ACOMPAI  | NHAMENTO |      |          |    |      | P                       | adrão                              |                            |      |                |                 |
| > 03                                  |                     | SALADA   |          |      |          |    |      | P                       | adrão                              |                            |      |                |                 |
| > 04                                  |                     | SOBREME  | SA       |      |          |    |      | P                       | adrão                              |                            |      |                |                 |
| 05                                    |                     | KIT      |          |      |          |    |      | P                       | adrão                              |                            |      |                |                 |
| > 06                                  |                     | MOLHOS   |          |      |          |    |      | P                       | adrão                              |                            |      |                |                 |
| > 07                                  |                     | PRATO BA | SE       |      |          |    |      | P                       | adrão                              |                            |      |                |                 |
| > 08                                  |                     | BEBIDAS  |          |      |          |    |      | P                       | adrão                              |                            |      |                |                 |
| > 09                                  |                     | CONFEIT/ | ARIA     |      |          |    |      | P                       | adrão                              |                            |      |                |                 |
| > 99                                  |                     | CONSUM   | 0        |      |          |    |      | P                       | adrão                              |                            |      |                |                 |
|                                       |                     |          |          |      |          |    |      | Ativ<br>Acess<br>ativar | ar o Wir<br>e as confi<br>o Windov | ndows<br>gurações d<br>vs. |      | dor para       |                 |
|                                       |                     |          |          | <br> | Adiciona | ır | <br> | <br>                    |                                    |                            |      | A              | çõe             |
|                                       |                     |          |          |      |          |    |      |                         |                                    |                            |      |                |                 |
|                                       |                     |          |          |      |          |    |      |                         |                                    |                            |      |                |                 |
|                                       |                     |          |          |      |          |    |      |                         |                                    |                            |      |                |                 |
|                                       |                     |          |          |      |          |    |      |                         |                                    |                            |      |                |                 |
|                                       |                     |          |          |      |          |    |      |                         |                                    |                            |      |                |                 |

TEKNISA

Observe que os pratos são divididos em níveis e subníveis. Os subníveis podem ser cadastrados conforme o tipo de prato e a forma de preparo. Para realizar a operação, clique nas setas que correspondem aos agrupamentos sequencialmente até chegar ao nível onde o prato será cadastrado. **Exemplo**: clique na seta do nível **Pratos Principais**, no subnível **Carnes** 

Bovinas e, por fim, no subnível Assados.

Após localizar o subnível desejado, acione o botão Adicionar presente no rodapé da tela.

| E Prato<br>03/07/2023   0001 - FILIAL - WEBINAR_TECFOOD - 1 |                     | PLA<br>Access Control 2.85.3 ( DB Version - 7135 )                     |
|-------------------------------------------------------------|---------------------|------------------------------------------------------------------------|
| Unidade O<br>0001   FILIAL - WEBINAR_TECFOOD - 1            |                     | X                                                                      |
| Árvore de Prato                                             |                     |                                                                        |
| Código                                                      | Nome                | Тіро                                                                   |
| ✓ 01                                                        | PRATO PRINCIPAL     | Padrão                                                                 |
| ✓ 01.01                                                     | BOVINOS             | Padrão                                                                 |
| ✓ 01.01.01                                                  | ASSADOS             | Padrão                                                                 |
| 01.01.000                                                   | COSTELA ASSADA      | Padrão                                                                 |
| 01.01.01.001                                                | POSTA ASSADA        | Padrão                                                                 |
| 01.01.01.002                                                | COSTELA ASSADA 1/2  | Padrão                                                                 |
| 01.01.01.003                                                | CUPIM ASSADO        | Padrão                                                                 |
| 01.01.01.004                                                | CUPIM ASSADO 1/2    | Padrão                                                                 |
| 01.01.01005                                                 | POSTA ASSADA 1/2    | Padrão                                                                 |
| 01.01.01006                                                 | BIFE GRATINADO      | Padrão                                                                 |
| 01.01.01.007                                                | ESCALOPE GRATINADO  | Padrão                                                                 |
| 01.01.01.008                                                | POSTA GRATINADA     | Padrão                                                                 |
| 01.01.01.009                                                | POSTA GRATINADA 1/2 | Ativar o WindowPadrão                                                  |
| 01.01.010                                                   | ROCAMBOLE DE CARNE  | Acesse as configurações do computador para<br>ativar o Windows. Padrão |
| 01.01.01.011                                                | MAMINHA NA MOSTARDA | Padrão                                                                 |
|                                                             | •                   | Ações                                                                  |

## 3.2 Dados do Prato

Na aba Dados do Prato, preencha os campos:

- Código: o código do prato é gerado de forma automática, considerando uma numeração sequencial.
- **Nome**: insira o nome do prato.
- Unidade: clique no campo e selecione a unidade de medida já cadastrada que corresponde ao prato.

Status: indique o status do prato: Ativo ou Inativo.

Os demais campos não são obrigatórios, mas poderão ser completados para um cadastro mais detalhado. Após concluir o preenchimento, clique no botão **Salvar** disponível no canto inferior direito da página.

| Prato<br>03/07/2023   0001 - FILIAL - WEBINAR_TECFOOD - 1 |                                    |   |                        |                  | Access Control  | PLA<br>2.85.3 ( DB Version - 7135 ) |
|-----------------------------------------------------------|------------------------------------|---|------------------------|------------------|-----------------|-------------------------------------|
| Unidade O                                                 | 01.01.01 - ASSADOS - Árvore Padrão |   |                        |                  |                 |                                     |
| 0001   FILIAL - WEBINAR_TECFOOD - 1                       | Dados do prato. Embalagens         |   |                        |                  |                 |                                     |
| Árvore de Prato                                           | Código O                           |   |                        | Tipo O           |                 |                                     |
| Código                                                    | 01.01.029                          |   |                        | Padrão           |                 | ~                                   |
| ~ 01                                                      | Nome O                             |   |                        |                  |                 |                                     |
| ~ 01.01                                                   | Unidade 9                          |   | Arredondamento para tr | ransporte        |                 |                                     |
| ~ 01.01.01                                                | KG QUILO                           | × |                        |                  |                 | 1                                   |
| 01.01.000                                                 | Preparo                            | 0 | Тетро                  | F                | requência       |                                     |
| 01.01.001                                                 | Status 9                           | Q |                        |                  |                 | ~                                   |
| 01.01.01002                                               | Ativo                              | ~ |                        |                  |                 |                                     |
| 01.01.003                                                 |                                    |   |                        |                  |                 |                                     |
| 01.01.01.004                                              |                                    |   |                        |                  |                 |                                     |
| 01.01.015                                                 |                                    |   |                        |                  |                 |                                     |
| 01.01.006                                                 |                                    |   |                        |                  |                 |                                     |
| 01.01.01007                                               |                                    |   |                        |                  |                 |                                     |
| 01.01.008                                                 |                                    |   |                        |                  |                 |                                     |
| 01.01.009                                                 |                                    |   |                        | Ativar o Wir     | ndows           |                                     |
| 01.01.010                                                 |                                    |   |                        | Acesse as config | gurações do com | putador para                        |
| 01.01.011                                                 |                                    |   |                        |                  |                 |                                     |
|                                                           |                                    |   |                        |                  |                 | Salvar                              |

## 3:3 Receita

Acesse a aba Receita que será habilitada na parte superior da tela.

| Prato<br>03/07/2023   0001 - FILIAL - WEBINAR_TECFOOD | - 1 Access Control 2.8.3 ( DB Version -                        |
|-------------------------------------------------------|----------------------------------------------------------------|
| nidade O<br>0001   FILIAL - WEBINAR_TECFOOD - 1       | 01.01.01.029 - FRANGO -<br>Formulário Receita Modo de Preparo  |
| rvore de Prato                                        | Receita Receita Padrão                                         |
| Código                                                | Receita Local                                                  |
| 01.01.01.000                                          | Receita Serviço                                                |
| 01.01.01001                                           |                                                                |
| 01.01.01.002                                          |                                                                |
| 01.01.003                                             |                                                                |
| 01.01.01.004                                          |                                                                |
| 01.01.01005                                           |                                                                |
| 01.01.01006                                           |                                                                |
| 01.01.0107                                            |                                                                |
| 01.01.01.008                                          |                                                                |
| 01.01.0109                                            |                                                                |
| 01.01.01010                                           |                                                                |
| 01.01.011                                             |                                                                |
| 01.01.012                                             | Ativar o Windows<br>Acesse as configurações do computador para |
| 01.01.016                                             | ativar o Windows.                                              |
| 01 01 01 017                                          |                                                                |

## TEKNISA

Cada opção de receita deverá ser cadastrada de acordo com o produto.

## 3.3.1 Receita Padrão

Clique em **Receita Padrão** para inserir os ingredientes do prato. Em seguida, utilize o botão **Adicionar** no rodapé da janela que será apresentada.

| = / Prato           | 1001 - FILIAL - WEBINAR_TECFOOD - 1       |              |         |                     |           |            |                |                    | Access Control                     | 2.85.3 ( DB Version | PLA<br>- 7135 ) |
|---------------------|-------------------------------------------|--------------|---------|---------------------|-----------|------------|----------------|--------------------|------------------------------------|---------------------|-----------------|
| Unidade O           | 01.01.01.029 - FRANGO -                   | Receita Padr | ão « 01 | .01.01.029 - FRANGC | ) -       |            |                |                    |                                    |                     |                 |
| 0001   FILIAL - WEI | Formulário <b>Receita</b> Modo de Preparo | Produtos     | da R    | eceita Dados d      | a Receita |            |                |                    |                                    |                     |                 |
|                     | Receita                                   | Produto      | UN      | Apresentação        | Qt Fixa   | Quantidade | Qt Bruta       | Qt Requerida       | Ganho Cocção (%)                   | Ap. Cocção (%)      | P               |
| Arvore de Prato     | Receita Padrão <                          | 1            |         |                     |           | Não        | o há registros |                    |                                    |                     |                 |
| Código              | Receita Local                             |              |         |                     |           |            |                |                    |                                    |                     |                 |
| 01.0                | Receita Serviço                           |              |         |                     |           |            |                |                    |                                    |                     |                 |
| 01.0                |                                           |              |         |                     |           |            |                |                    |                                    |                     |                 |
| 01.0                |                                           |              |         |                     |           |            |                |                    |                                    |                     |                 |
| 01.0                |                                           |              |         |                     |           |            |                |                    |                                    |                     |                 |
| 01.0                |                                           |              |         |                     |           |            |                |                    |                                    |                     |                 |
| 01.0                |                                           |              |         |                     |           |            |                |                    |                                    |                     |                 |
| 01.0                |                                           |              |         |                     |           |            |                |                    |                                    |                     |                 |
| 01.0                |                                           |              |         |                     |           |            |                |                    |                                    |                     |                 |
| 01.0                |                                           |              |         |                     |           |            |                |                    |                                    |                     |                 |
| 01.0                |                                           |              |         |                     |           |            |                |                    |                                    |                     |                 |
| 01.0                |                                           |              |         |                     |           |            |                |                    |                                    |                     |                 |
| 01.0                |                                           |              |         |                     |           |            |                |                    |                                    |                     |                 |
| 01.0                |                                           |              |         |                     |           |            |                | Ativa              | r o Windows                        |                     |                 |
| 01.0                |                                           |              |         |                     |           |            |                | Acesse<br>ativar o | as configurações do co<br>Windows. | omputador para      |                 |
| 01.01               |                                           | _            |         | _                   |           | _          |                |                    |                                    |                     | -               |
| Voltar              |                                           |              |         | Adi                 | cionar    |            |                |                    |                                    | A                   | kções           |

Complete os campos:

- **Produto**: defina o produto que será inserido.
- UN: a unidade de medida será preenchida automaticamente com a informação correspondente.
- **Qt. Bruta**: insira a quantidade per capita, isto é, para uma pessoa.
- Ganho de Cocção: digite o percentual de ganho de cocção, caso o produto possua esse cadastro.
- Aproveitamento Cocção: o sistema exibe o valor 100%, indicando que o produto é aproveitado totalmente após a cocção. Caso o campo anterior seja preenchido, o valor de aproveitamento é alterado.

- Perda Limpeza (%): informe o percentual de perda referente à limpeza do produto.
- Aproveitamento Limpeza: esse campo será preenchido automaticamente com o percentual que será aproveitado do produto.
- **Tempo**: insira o tempo de preparo do produto.
- Aproveitamento Nutricional: exibe o percentual do produto que será considerado no cálculo de nutrientes.

Repita o mesmo procedimento para os outros produtos que vão compor a receita.

Após informar todos os itens, clique em Salvar.

| = 2 Prato<br>03/07/2023   000 | 1 - FILIAL - WEBINAR_TEO              | FOOD - 1                                               |                               |                                        |                           |         |          |                                     | Acc                                 | ess Control     | 2.85.3 ( DB Versi | PLA<br>on - 7135 ) |
|-------------------------------|---------------------------------------|--------------------------------------------------------|-------------------------------|----------------------------------------|---------------------------|---------|----------|-------------------------------------|-------------------------------------|-----------------|-------------------|--------------------|
| Unidade O                     | 01.01.01.029 - FRAN<br>Formulário Rec | Receita Padrão « 01.01.01.029 -<br>Produtos da Receita | - FRANGO -<br>Dados da Receit | Receita Padrão « 01.<br>Produtos da Re | .01.01.029 - Fl<br>eceita | RANGO - |          |                                     |                                     |                 |                   |                    |
| Úniora da Prato               | Receita                               | Produto                                                | UN Apr                        | eser Produto ©                         | OSTELA KG                 |         |          |                                     | ×                                   | UN 😂<br>KG      |                   | ×                  |
| Código                        | Receita Padrão                        | 0.00.00.000.01   COSTELA K                             | G KG                          | Apresentação                           |                           |         |          |                                     |                                     |                 |                   | 0                  |
| 01.01.                        | Receita Serviço                       |                                                        |                               | Qt Fixa                                | Quantida                  | ade 🖸   | Qt Bruta | 9                                   | Qt Reque                            | rida            |                   | Q                  |
| 01.01                         |                                       |                                                        |                               | Não 🗸                                  |                           |         |          | Ap. Coccão (%)                      |                                     |                 | 0                 | ,00000             |
| 01.01.                        |                                       |                                                        |                               |                                        |                           |         | 0,00     |                                     |                                     |                 |                   | 100,00             |
| 0.2                           |                                       |                                                        |                               | Perda Limpeza (%                       | )                         |         | 0,00     | Ap. Limpeza (%)                     |                                     |                 |                   | 100,00             |
| 5 01.01.02                    |                                       |                                                        |                               | Degelo (%)                             |                           |         | 0,00     | Req Para 😏<br>Produção              | ~                                   | Complem         | ento              |                    |
| 01.01.03                      |                                       |                                                        |                               | Compl. Entrega Di                      | reta 📀                    | Tempo   |          | Pr Base                             |                                     | Dia(s) Lim      | Seg               |                    |
| ) 01.01.04                    |                                       |                                                        |                               | Base Calc. Nutrier                     | nte                       |         |          | Ap. Nutricional (                   | %)                                  |                 |                   |                    |
| ) (01.01.05                   |                                       |                                                        |                               | Ot Cálculo Nutrie                      | nte                       |         | 0,00000  |                                     |                                     |                 |                   | 100,00             |
| ) (di.dz                      |                                       |                                                        |                               |                                        |                           |         | 0,00000  |                                     |                                     |                 |                   |                    |
| \$ (01.03)                    |                                       |                                                        |                               |                                        |                           |         |          |                                     |                                     |                 |                   |                    |
| 3 01.04<br>3 01.05            |                                       |                                                        |                               |                                        |                           |         |          | Ativar o<br>Acesse as<br>ativar o V | o Window<br>configuraçõ<br>/indows. | 'S<br>es do com | putador para      | 1                  |
| > 02                          |                                       | _                                                      | _                             |                                        |                           |         |          |                                     |                                     |                 | _                 |                    |
|                               |                                       |                                                        |                               |                                        |                           |         |          |                                     |                                     |                 |                   | Salvar             |

A Receita Padrão é considerada base para outras receitas, pois a partir dela serão criadas as Receitas Local e por Serviço.

## 3.3.2 Receita Local

A Receita Local se baseia na Receita Padrão, mas podem ser inseridos produtos conforme a necessidade da unidade em questão. Clique em Voltar para acessar a tela de escolha das receitas e selecione a opção Receita Local. Em seguida, clique no botão Ações localizado no canto inferior direito da tela.

| = Prato              | 01 - FILIAL - WEBINAR_TECFOOD - 1     |             |           |                     |           |            |                |                    | Access Control                     | 2.85.3 ( DB Version | PLA<br>- 7135 ) |
|----------------------|---------------------------------------|-------------|-----------|---------------------|-----------|------------|----------------|--------------------|------------------------------------|---------------------|-----------------|
| Unidade O            | 01.01.01.029 - FRANGO -               | Receita Lor | al « 01.0 | 1.01.029 - FRANGO - |           |            |                |                    |                                    |                     |                 |
| 0001   FILIAL - WEBI | Formulário Receita Modo de Preparo Fo | Unidade     | 0         |                     |           |            |                |                    |                                    |                     |                 |
|                      |                                       | 0001   FI   | LIAL - WE | BINAR_TECFOOD -     | 1         |            |                |                    |                                    |                     | ×               |
| Ányore de Prato      | Receita                               |             |           |                     |           |            |                |                    |                                    |                     |                 |
| Aivore de l'Ido      | Receita Padrão                        | Produto     | s da Re   | eceita Dados d      | a Receita |            |                |                    |                                    |                     |                 |
| Código               | Receita Local <                       | Produto     | UN        | Apresentação        | Qt Fixa   | Quantidade | Qt Bruta       | Qt Requerida       | Ganho Cocção (%)                   | Ap. Cocção (%)      | P               |
| 01.01.               | Receita Serviço                       |             |           |                     |           | Nã         | o há registros |                    |                                    |                     |                 |
| 01.01.               |                                       |             |           |                     |           |            |                |                    |                                    |                     |                 |
| 01.01.               |                                       |             |           |                     |           |            |                |                    |                                    |                     |                 |
|                      |                                       |             |           |                     |           |            |                |                    |                                    |                     |                 |
| 01.01.               |                                       |             |           |                     |           |            |                |                    |                                    |                     |                 |
| 01.0                 |                                       |             |           |                     |           |            |                |                    |                                    |                     |                 |
| > 01.01.02           |                                       |             |           |                     |           |            |                |                    |                                    |                     |                 |
| > 01.01.03           |                                       |             |           |                     |           |            |                |                    |                                    |                     |                 |
| > 01.01.04           |                                       |             |           |                     |           |            |                |                    |                                    |                     |                 |
| > 01.01.05           |                                       |             |           |                     |           |            |                |                    |                                    |                     |                 |
| > 01.01.06           |                                       |             |           |                     |           |            |                |                    |                                    |                     |                 |
| > 01.02              |                                       |             |           |                     |           |            |                |                    |                                    |                     |                 |
| > 01.03              |                                       |             |           |                     |           |            |                |                    |                                    |                     |                 |
| > 01.04              |                                       |             |           |                     |           |            |                | Ativa              | r o Windows                        |                     |                 |
| > 01.05              |                                       |             |           |                     |           |            |                | Acesse<br>ativar o | as configurações do co<br>Windows. | mputador para       |                 |
| > 02                 |                                       |             |           |                     |           |            |                |                    |                                    |                     |                 |
| Voltar               |                                       |             |           | Adi                 | cionar    |            |                |                    |                                    | F                   | \ções           |

## Clique em Revisar Receita.

| = Prato<br>03/07/2023   0001 - | FILIAL - WEBINAR_TECFOOD | - 1               |        |           |        |                     |           |            |                |              | Access Control         | 2.85.3 ( DB Version | PLA<br>+ 7135 ) |
|--------------------------------|--------------------------|-------------------|--------|-----------|--------|---------------------|-----------|------------|----------------|--------------|------------------------|---------------------|-----------------|
| Unidada 0                      | 1.01.01.029 - FRANGO -   |                   | Recei  | a Local « |        | 1.01.029 - FRANGO - |           |            |                |              |                        |                     |                 |
| 0001   FILIAL - WEBL FO        | ormulário Receita        | Modo de Preparo F | 0 Unid | ade 🔍     |        |                     |           |            |                |              |                        |                     |                 |
|                                |                          |                   |        | FILIA     | L - WE | BINAR_TECFOOD -     | 1         |            |                |              |                        |                     | ×               |
| Ányoro do Prato                | Receita                  |                   |        |           |        |                     |           |            |                |              |                        |                     |                 |
| F                              | Receita Padrão           |                   | Pro    | lutos d   | la Re  | eceita Dados d      | a Receita |            |                |              |                        |                     |                 |
| Código                         | Receita Local            |                   | Pro    | luto      | UN     | Apresentação        | Qt Fixa   | Quantidade | Qt Bruta       | Qt Requerida | Ganho Cocção (%)       | Ap. Cocção (%)      | P               |
| 01.01.                         | Receita Serviço          |                   |        |           |        |                     |           | Não        | o há registros |              |                        |                     |                 |
| 01.01.                         |                          |                   |        |           |        |                     |           |            |                |              |                        |                     |                 |
| 01.01.                         |                          |                   |        |           |        |                     |           |            |                |              |                        |                     |                 |
| 01.01.                         |                          |                   |        |           |        |                     |           |            |                |              |                        |                     |                 |
| 01.0                           |                          |                   |        |           |        |                     |           |            |                |              |                        |                     |                 |
| > 01.01.02                     |                          |                   |        |           |        |                     |           |            |                |              |                        |                     |                 |
| > 01.01.03                     |                          |                   |        |           |        |                     |           |            |                |              |                        |                     |                 |
| > 01.01.04                     |                          |                   |        |           |        |                     |           |            |                |              |                        |                     |                 |
| > 01.01.05                     |                          |                   |        |           |        |                     |           |            |                |              |                        |                     |                 |
| Ações                          |                          |                   |        |           |        |                     |           |            |                |              |                        |                     |                 |
| Importar Fator de Co           | orreção Padrão           |                   |        |           |        |                     |           |            |                |              |                        |                     |                 |
| Importar Receita               |                          |                   |        |           |        |                     |           |            |                |              |                        |                     |                 |
| Revisar Receita                |                          |                   |        |           |        |                     |           |            |                | Ativa        | r o Windows            |                     |                 |
| Replicação de Receita          | as Por Serviço           |                   |        |           |        |                     |           |            |                | Acesse       | as configurações do co | mputador para       |                 |
| Percentual de Receita          | as Por Serviço           |                   |        |           |        |                     |           |            |                | auvar o      | 5 WINDOWS.             |                     |                 |
|                                |                          |                   |        |           |        |                     |           |            |                |              |                        |                     |                 |

## TEKNISA

Complete os campos:

- Prato Inicial: selecione o primeiro prato do intervalo de pratos que será cadastrado na receita local.
- Prato Final: selecione o último prato do intervalo de pratos que será cadastrado na receita local.

Receita de Destino: clique na opção Local.

Unidade: defina a unidade de destino para a "revisão".

Após preencher os espaços com as informações corretamente, marque o checkbox ao lado do prato que será exportado da Receita Padrão para a Receita Local.

| E Revisão Automática de Rec<br>03/07/2023   0001 - FILIAL - WEBINAR | reitas<br>TECFOOD - 1 |                                 |                               | Contro<br>Access Contro                                               | Pi<br>2.85.3 ( DB Version - 713)        |
|---------------------------------------------------------------------|-----------------------|---------------------------------|-------------------------------|-----------------------------------------------------------------------|-----------------------------------------|
| Dados de Origem                                                     |                       |                                 |                               |                                                                       |                                         |
| Receita de Origem                                                   |                       | Unidade 9                       |                               | Serviço                                                               |                                         |
| Local                                                               | ~                     | 0001   FILIAL - WEBINAR_TECFOOD | -1 X                          |                                                                       | >                                       |
| Prato Inicial 0                                                     |                       |                                 | Prato Final 0                 |                                                                       |                                         |
| 01.01.01.000   COSTELA ASSADA                                       |                       | ×                               | 01.01.01.000   COSTELA ASSADA |                                                                       | 2                                       |
| Dados de Destino                                                    |                       |                                 |                               |                                                                       |                                         |
| Receita de Destino                                                  |                       | Unidade 9                       |                               | Serviço                                                               |                                         |
| Local                                                               | ~                     | 0001   FILIAL - WEBINAR_TECFOOD | -1 X                          |                                                                       | 3                                       |
| Pratos                                                              | N                     |                                 |                               |                                                                       |                                         |
| Codigo                                                              | Nome                  |                                 | UN                            | Q                                                                     | uantidade p/ pessoa                     |
|                                                                     |                       |                                 |                               |                                                                       |                                         |
|                                                                     |                       |                                 |                               | Ativar o Windows<br>Acesse as configurações do c<br>ativar o Windows. | omputador para<br>1 linha selecionada 🗸 |
| Voltar                                                              |                       | Revita                          | 2)<br>Ir Bereita              |                                                                       |                                         |

Clique no botão Revisar Receita que será disponibilizado no rodapé da tela.

Escolha o tipo de importação a partir das opções exibidas na tela:

- Acrescer: o sistema apenas acrescenta os produtos da Receita Padrão.
- Sobrepor: o sistema exclui os produtos da Receita Local e inclui os produtos da Receita Padrão.
- Cancelar: o processo será cancelado e o usuário retornará para a tela de revisão automática dos pratos para a finalização desse cadastro.
- Após definir a importação dos dados, confirme a mensagem clicando em Sim.

| E Revisão Automática de Receitas |                |                                   |                               |         | Access Control | PLA<br>2 85.3 ( DB Version - 7135 ) |
|----------------------------------|----------------|-----------------------------------|-------------------------------|---------|----------------|-------------------------------------|
| Dados de Origem                  |                |                                   |                               |         |                |                                     |
| Receita de Origem                |                | Unidade O                         |                               | Servico |                |                                     |
| Local                            | ~              | 0001   FILIAL - WEBINAR_TECFOOD - | ı X                           |         |                | ×                                   |
| Prato Inicial O                  |                |                                   | Prato Final O                 |         |                |                                     |
| 01.01.01.000   COSTELA ASSADA    |                | X                                 | 01.01.01.000   COSTELA ASSADA |         |                | ×                                   |
|                                  |                |                                   |                               |         |                |                                     |
| Dados de Destino                 |                |                                   |                               |         |                |                                     |
| Receita de Destino               |                | Unidade O                         |                               | Serviço |                |                                     |
| Local                            | ×              | 0002   FILIAL - WEBINAR_TECFOOD   | 2 ×                           |         |                | ×                                   |
|                                  |                |                                   |                               |         |                |                                     |
| Pratos                           |                | Tipo de im                        | portação                      |         |                |                                     |
| 🗸 Código                         | Nome           |                                   |                               |         | Quan           | tidade p/ pessoa                    |
| 01.01.01.000                     | COSTELA ASSADA | Acreso                            | entar                         |         |                | 1,00000                             |
|                                  |                | Sobre                             | epor                          |         |                |                                     |
|                                  |                | Canc                              | elar                          |         |                |                                     |
|                                  |                |                                   |                               |         |                |                                     |
|                                  |                |                                   |                               |         |                |                                     |
|                                  |                |                                   |                               |         |                |                                     |
|                                  |                |                                   |                               |         |                |                                     |
|                                  |                |                                   |                               |         |                |                                     |
|                                  |                |                                   |                               |         |                |                                     |
|                                  |                |                                   |                               |         |                | outador para                        |
|                                  |                |                                   |                               |         | Vindows.       | nha selecionada                     |
|                                  |                |                                   |                               |         |                |                                     |
| Voltar                           |                | Revisar                           | Receita                       |         |                |                                     |

Com isso, a Receita Padrão será copiada com sucesso para a Receita Local. O usuário deverá realizar as alterações conforme as particularidades da unidade.

Acesse a aba Dados da Receita e clique em Editar.

| 1.1.0                | 01.01.01.029 - FRANGO -                 | Receita Local « 01.01.01.029 - FRANGO     | -                               |                       |                  |
|----------------------|-----------------------------------------|-------------------------------------------|---------------------------------|-----------------------|------------------|
| dade 😀               | Formulário Receita Modo de Prenaro Foto | Unidade 😜                                 |                                 |                       |                  |
| JI   FILIAL - WEBINA | Tornidario Receita Modo de Freparo Toto | 0001   FILIAL - WEBINAR_TECFOOD           | -1                              |                       |                  |
|                      | Receita                                 |                                           |                                 |                       |                  |
| ore de Prato         | Receita Padrão                          | Produtos da Receita Dados da              | Receita                         |                       |                  |
| digo                 | Receita Local                           | Prod. de Produção                         |                                 |                       | Finalização      |
| 01.01.01             | Receita Serviço                         |                                           |                                 |                       | Matriz           |
| 01.01.01             |                                         | Prato/Produto Cook Chill                  | Antecipação                     | Tipo de Armazenamento |                  |
| 01.01.01             |                                         | Nome Fantasia                             |                                 |                       | Cor do Prato     |
| 01.01.01             |                                         | Validade de Consumo                       | Quantidade/Pessoa               |                       | Unidade do Prato |
| 01.01.0              |                                         |                                           | 0                               | Calcular              | KG               |
| > 01.01.02           |                                         | Status                                    | Data para inativação automática |                       | Medida Caseira   |
| > 01.01.03           |                                         | Ativo                                     |                                 |                       |                  |
| > 010104             |                                         | Quantidade                                |                                 |                       |                  |
| / 01.01.04           |                                         |                                           | 0                               |                       |                  |
| > 01.01.05           |                                         | Descrição do Prato                        |                                 |                       |                  |
| > 01.01.06           |                                         |                                           |                                 |                       |                  |
| > 01.02              |                                         | <ul> <li>Dados para Transporte</li> </ul> |                                 | a .                   |                  |
| > 01.03              |                                         | Quantidade por Container                  | 0 0.00                          | Amostra               | )                |
| > 01.04              |                                         |                                           |                                 |                       |                  |
| > 01.05              |                                         |                                           |                                 |                       |                  |
|                      |                                         |                                           |                                 |                       |                  |
| 02                   |                                         |                                           |                                 |                       |                  |
| 03                   |                                         |                                           |                                 |                       |                  |
|                      |                                         |                                           |                                 |                       |                  |
| 04                   |                                         |                                           |                                 |                       |                  |

Preencha os seguintes campos:

- Nome Fantasia: insira o nome fantasia do prato, caso ele possua essa informação.
- Cor do Prato: clique nesse campo para definir as cores do prato.
   Essas cores poderão ser visualizadas na elaboração do cardápio.
- Finalização: determine se a finalização corresponderá à Unidade ou à Matriz.

**Status**: indique o status do prato.

Os campos Produto de Produção, Finalização, Prato/Produto Cook Chill, Antecipação, Tipo de Armazenamento, Validade de Consumo e Quantidade por Pessoa se referem à Refeição Transportada.

Após inserir os dados, clique em Salvar.

| = Prato                                                                                                    | - FILIAL - WEBINAR_TECFOOD - 1          |                                           |                                 |                       | Access Control 2.85.3 | PLA<br>( DB Version - 7135 ) |
|----------------------------------------------------------------------------------------------------|-----------------------------------------|-------------------------------------------|---------------------------------|-----------------------|-----------------------|------------------------------|
| The Local of Market Street Street Str | 01.01.01.029 - FRANGO -                 | Receita Local « 01.01.01.029 - FRANGO -   |                                 |                       |                       |                              |
| OCCL LEUTAL WERTH                                                                                                    | Formulário Receita Modo de Preparo Foto | Unidade 😜                                 |                                 |                       |                       |                              |
| Contractor toractor                                                                                                    |                                         | 0001   FILIAL - WEBINAR_TECFOOD - 1       |                                 |                       |                       | ×                            |
|                                                                                                    | Receita                                 |                                           |                                 |                       |                       |                              |
| Arvore de Prato                                                                                                    | Receita Padrão                          | Produtos da Receita Dados da Re           | eceita                          |                       |                       |                              |
| Código                                                                                                    | Receita Local                           | Prod. de Produção                         |                                 |                       | Finalização 🞱         |                              |
| 01.01.01                                                                                                    | Receita Sensico                         | Procurar                                  |                                 | Q                     | Matriz                | $\sim$                       |
|                                                                                                    |                                         | Prato/Produto Cook Chill                  | Antecipação                     | Tipo de Armazenamento |                       |                              |
| 01.01.01                                                                                                    |                                         | Não 🗸                                     |                                 | Nenhum                |                       | $\sim$                       |
| 01.01.01                                                                                                    |                                         | Nome Fantasia                             |                                 |                       | Cor do Prato          |                              |
|                                                                                                    |                                         | PRATO LOCAL                               |                                 |                       |                       |                              |
|                                                                                                    |                                         | Validade de Consumo                       | Quantidade/Pessoa               |                       | Unidade do Prato      |                              |
| 01.01.2                                                                                                    |                                         |                                           |                                 |                       | KG                    |                              |
| > 01.01.02                                                                                                    |                                         | Status 🞱                                  | Data para inativação automática |                       | Medida Caseira        |                              |
| > 010103                                                                                                    |                                         | Ativo                                     |                                 |                       | Procurar              | Q                            |
| / 01.01.03                                                                                                    |                                         | Quantidade                                |                                 |                       |                       |                              |
| > 01.01.04                                                                                                    |                                         |                                           |                                 |                       |                       |                              |
| > 01.01.05                                                                                                    |                                         | Descrição do Prato                        |                                 |                       |                       |                              |
|                                                                                                    |                                         |                                           |                                 |                       |                       |                              |
| > 07.01.06                                                                                                    |                                         |                                           |                                 |                       |                       |                              |
| > 01.02                                                                                                    |                                         |                                           |                                 |                       |                       |                              |
| ) 01.03                                                                                                    |                                         | <ul> <li>Dados para Transporte</li> </ul> |                                 |                       |                       |                              |
|                                                                                                    |                                         | Quantidade por Container                  | (%) Mínimo por Container        | Amostra               |                       |                              |
| > 01.04                                                                                                    |                                         |                                           | 0,00                            |                       |                       |                              |
| > 01.05                                                                                                    |                                         |                                           |                                 |                       |                       |                              |
| 1.01                                                                                                    |                                         |                                           |                                 |                       |                       |                              |
|                                                                                                    |                                         |                                           |                                 |                       |                       |                              |
| > 03                                                                                                    |                                         |                                           |                                 |                       |                       |                              |
| > 04                                                                                                    |                                         |                                           |                                 |                       |                       |                              |
| < Cancelar                                                                                                    |                                         |                                           |                                 |                       |                       | Salvar                       |
|                                                                                                    |                                         |                                           |                                 |                       |                       |                              |

## 3.3.3 Receita Serviço

O sistema também permite a criação de uma **Receita Serviço**, baseada na **Receita Padrão**. Esse modelo deve ser criado quando o prato variar entre um serviço e outro dentro da mesma unidade. **Exemplo**: a farofa dourada do serviço Almoço Diretoria tem cebola, e a Receita Padrão não possui esse ingrediente. Logo, deverá ser criada uma receita específica para tal serviço.

Volte à aba Receita e clique na opção Receita Serviço.

| Prato<br>04/07/2023   0001 - FILIAL - WEBINAR_TECFOOD - 1 | Contraction 2 88 3 ( DB Versio                                     |
|-----------------------------------------------------------|--------------------------------------------------------------------|
| Unidade O001   FILIAL - WEBINAR_TECFOOD - 1               | 01.01.01.029 - FXANGO -<br>Formulário Receita Modo de Preparo Foto |
| Árvore de Prato                                           | Receita                                                            |
| Código                                                    | Receita Padrão Receita Dadrão Receita Local                        |
| 01.01.025                                                 | Receita Serviço                                                    |
| 01.01.01.026                                              |                                                                    |
| 01.01.01.027                                              |                                                                    |
| 01.01.01.028                                              |                                                                    |
| 01.01.029                                                 |                                                                    |
| > 01.01.02                                                |                                                                    |
| > 01.01.04                                                |                                                                    |
| > 01.01.05                                                |                                                                    |
| > 01.01.06                                                |                                                                    |
| > 01.02                                                   |                                                                    |
| > 01.03                                                   |                                                                    |
| > 01.04                                                   |                                                                    |
| > 01.05                                                   |                                                                    |
| > 03                                                      |                                                                    |
| > 04                                                      |                                                                    |
| /oltar                                                    |                                                                    |

## TEKNISA

Selecione a Unidade e o Serviço nos espaços correspondentes e clique no agrupador de Ações mais uma vez.

| Prato                                    | .1                           |                              |            |            |          |              |                  | 0              | PLA<br>2.85.3 ( DB Version - 7135 ) |
|------------------------------------------|------------------------------|------------------------------|------------|------------|----------|--------------|------------------|----------------|-------------------------------------|
| 01.01.01.029 · FRANGO ·                  | Receita Ser                  | rvico « 01.01.01.029 - FRANG | iO -       |            |          |              |                  | Access Control |                                     |
| Unidade ©                                | Modo de Prenaro Foto Unidade | 0                            |            |            |          |              |                  |                |                                     |
| COUT   FILIAL - WEBINA TOTINIANO RECEILA | 0001   F                     | ILIAL - WEBINAR TECFOOD      | -1         |            |          |              |                  |                | ×                                   |
| Receita                                  |                              | -                            |            |            |          |              |                  |                |                                     |
| Árvore de Prato                          | Serviço 😜                    | )                            |            |            |          |              |                  |                |                                     |
| Receita Padrao                           | 00003 [ ]                    | LANCHE                       |            |            |          |              |                  |                | ×                                   |
| Código Receita Local                     | Duradut                      | - de Deseite                 |            |            |          |              |                  |                |                                     |
| 01.01.01 Receita Serviço                 | < Produce                    | DS da Receita Dados          | da Receita |            |          |              |                  |                |                                     |
| 01.01.01                                 | Produto                      | UN Apresentação              | Qt Fixa    | Quantidade | Qt Bruta | Qt Requerida | Ganho Cocção (%) | Ap. Cocção (%) | Perda Limpeza (%)                   |
| 01.01.01                                 |                              |                              |            |            | Não há i | registros    |                  |                |                                     |
| 01.01.01                                 |                              |                              |            |            |          |              |                  |                |                                     |
| 01.01.2                                  |                              |                              |            |            |          |              |                  |                |                                     |
| > 01.01.02                               |                              |                              |            |            |          |              |                  |                |                                     |
| > 01.01.03                               |                              |                              |            |            |          |              |                  |                |                                     |
| > 01.01.04                               |                              |                              |            |            |          |              |                  |                |                                     |
| > 010105                                 |                              |                              |            |            |          |              |                  |                |                                     |
| > 010105                                 |                              |                              |            |            |          |              |                  |                |                                     |
| > 01.01.00                               |                              |                              |            |            |          |              |                  |                |                                     |
| \$ 01.02                                 |                              |                              |            |            |          |              |                  |                |                                     |
| > 01.03                                  |                              |                              |            |            |          |              |                  |                |                                     |
| > 01.04                                  |                              |                              |            |            |          |              |                  |                |                                     |
| > 01.05                                  |                              |                              |            |            |          |              |                  |                |                                     |
| > 02                                     |                              |                              |            |            |          |              |                  |                |                                     |
| > 03                                     |                              |                              |            |            |          |              |                  |                |                                     |
| > 04                                     |                              |                              |            |            |          |              |                  |                |                                     |
| Voltar                                   |                              |                              | Adicionar  |            |          |              |                  |                | Ações                               |

Escolha a opção Importar Receita.

| = Prato            | I - FILIAL - WEBINAR           | TECFOOD - 1 |                |          |                       |                    |                 |            |            |          |              |       |            | Access    | ontrol | 2.85.3 ( DB Version | PLA<br>- 7135 ) |
|--------------------|--------------------------------|-------------|----------------|----------|-----------------------|--------------------|-----------------|------------|------------|----------|--------------|-------|------------|-----------|--------|---------------------|-----------------|
|                    | 01.01.01.029 - 1<br>Formulário | Receita M   | /lodo de Prepa | iro Foto | Receita Se<br>Unidade | rviço « 01.01<br>© | .01.029 - FRANG | ).         |            |          |              |       |            |           |        |                     |                 |
|                    | Receita                        |             |                |          |                       | ILIAL - WEBI       | NAR_IECFOOD     |            |            |          |              |       |            |           |        |                     | ×               |
|                    | Receita Padra                  | šo          |                |          | Serviço (<br>00003    | ANCHE              |                 |            |            |          |              |       |            |           |        |                     | ×               |
|                    | Receita Local                  |             |                |          | Drodut                | os da Pos          | oita padaaa     |            |            |          |              |       |            |           |        |                     |                 |
|                    | Receita Servi                  | ço          |                |          | Troduc                | os da nec          | cita Daubs c    | la Receita |            |          |              |       |            |           |        |                     | _               |
|                    |                                |             |                |          | Produto               | ON A               | Apresentação    | Qt Fixa    | Quantidade | Qt Bruta | Qt Requerida | Ganho | Cocção (%) | Ap. Cocçã | io (%) | Perda Limpe         | za (%)          |
|                    |                                |             |                |          |                       |                    |                 |            |            |          |              |       |            |           |        |                     |                 |
|                    |                                |             |                |          |                       |                    |                 |            |            |          |              |       |            |           |        |                     |                 |
|                    | 4                              |             |                |          |                       |                    |                 |            |            |          |              |       |            |           |        |                     |                 |
|                    |                                |             |                |          |                       |                    |                 |            |            |          |              |       |            |           |        |                     |                 |
|                    |                                |             |                |          |                       |                    |                 |            |            |          |              |       |            |           |        |                     |                 |
|                    |                                |             |                |          |                       |                    |                 |            |            |          |              |       |            |           |        |                     |                 |
|                    |                                |             |                |          |                       |                    |                 |            |            |          |              |       |            |           |        |                     |                 |
|                    |                                |             |                |          |                       |                    |                 |            |            |          |              |       |            |           |        |                     |                 |
| > 01.02            |                                |             |                |          |                       |                    |                 |            |            |          |              |       |            |           |        |                     |                 |
| Ações              |                                |             |                |          |                       |                    |                 |            |            |          |              |       |            |           |        |                     |                 |
| Importar Fator de  | Correção Padr                  | ão          |                |          |                       |                    |                 |            |            |          |              |       |            |           |        |                     |                 |
| Importar Receita   |                                |             |                |          |                       |                    |                 |            |            |          |              |       |            |           |        |                     |                 |
| Revisar Receita    |                                |             |                |          |                       |                    |                 |            |            |          |              |       |            |           |        |                     |                 |
| Replicação de Rece | itas Por Serviç                | 0           |                |          |                       |                    |                 |            |            |          |              |       |            |           |        |                     |                 |
| Percentual de Rece | itas Por Serviç                | 0           |                |          |                       |                    |                 |            |            |          |              |       |            |           |        |                     |                 |
| Cancelar           |                                |             |                |          |                       |                    |                 |            |            |          |              |       |            |           |        |                     |                 |
|                    |                                |             |                |          |                       |                    |                 |            |            |          |              |       |            |           |        |                     |                 |
|                    |                                |             |                |          |                       |                    |                 |            |            |          |              |       |            |           |        |                     |                 |
|                    |                                |             |                |          |                       |                    |                 |            |            |          |              |       |            |           |        |                     |                 |
|                    |                                |             |                |          |                       |                    |                 |            |            |          |              |       |            |           |        |                     |                 |
|                    |                                |             |                |          |                       |                    |                 |            |            |          |              |       |            |           |        |                     |                 |
|                    |                                |             |                |          |                       |                    |                 |            |            |          |              |       |            |           |        |                     |                 |
|                    |                                |             |                |          |                       |                    |                 |            |            |          |              |       |            |           |        |                     |                 |
|                    |                                |             |                |          |                       |                    |                 |            |            |          |              |       |            |           |        |                     |                 |

Na tela que será apresentada, selecione o **Prato de Origem** no campo localizado na parte superior da página. Em seguida, acione o botão **Realizar Importação** presente no rodapé.

| ato de Origem                         | C RANGO                                                                                |                                                                                          |                                                                    |                                                               |                                                                           |                                              | R                                           | eceita 😜                                    |                                                         |                                |                |
|---------------------------------------|----------------------------------------------------------------------------------------|------------------------------------------------------------------------------------------|--------------------------------------------------------------------|---------------------------------------------------------------|---------------------------------------------------------------------------|----------------------------------------------|---------------------------------------------|---------------------------------------------|---------------------------------------------------------|--------------------------------|----------------|
| nidade                                | RANGO                                                                                  |                                                                                          |                                                                    |                                                               |                                                                           | Servico                                      | ×                                           | Padrão                                      |                                                         |                                | ~              |
|                                       |                                                                                        |                                                                                          |                                                                    |                                                               | ×                                                                         |                                              |                                             |                                             |                                                         |                                | ×              |
| adrão de qualid                       | lade                                                                                   |                                                                                          |                                                                    |                                                               | ×                                                                         | Região                                       |                                             |                                             |                                                         |                                | ×              |
| rodutor do D                          | lacoita                                                                                |                                                                                          |                                                                    |                                                               |                                                                           |                                              |                                             |                                             |                                                         |                                |                |
| rodute                                | IIN                                                                                    | Quantidade                                                                               | Od Bruta                                                           | 6                                                             | anha Carrão (%)                                                           | An Corrão (%)                                |                                             | arda Limnaza (%)                            | ân Limnera (%                                           | a 1                            | Decelo (%)     |
| OSTELA KG                             | KG                                                                                     | 5,00000                                                                                  | 5,00000                                                            |                                                               | 0,00                                                                      | 100,00                                       |                                             | 0,00                                        | 100,0                                                   | ., .<br>IO                     | 0,00           |
|                                       |                                                                                        |                                                                                          |                                                                    |                                                               |                                                                           |                                              |                                             |                                             |                                                         |                                |                |
| ltar                                  |                                                                                        | • • •                                                                                    | +                                                                  |                                                               | Restor                                                                    | )<br>portycio                                | ~                                           | •                                           |                                                         | +                              | •              |
|                                       | Acros                                                                                  | or: 0 0                                                                                  | vistor                                                             |                                                               | nasaci                                                                    | rescenta                                     |                                             | aroduto                                     | e da <b>Po</b>                                          | coita                          |                |
|                                       | Acreso<br>Padrão<br>Sobrej                                                             | <b>cer</b> : o s<br><b>b</b> .<br><b>cor</b> : o s                                       | sistem                                                             | na ape<br>na exc                                              | nas acı<br>lui os p                                                       | rescenta<br>produtos                         | a os p<br>da F                              | oroduto<br>Receita                          | os da Re<br>Serviço                                     | ceita<br>e inc                 | clui c         |
|                                       | Acreso<br>Padrão<br>Sobrej<br>produt                                                   | cer: o s<br>o.<br>oor: o s<br>os da                                                      | sistem<br>sistem<br>Recei                                          | na ape<br>na exc<br>ta Pad                                    | nas aci<br>lui os p<br>I <mark>rão</mark> .                               | rescenta<br>produtos                         | a os p<br>a da F                            | oroduto<br>Receita                          | s da Re<br>Serviço                                      | ceita<br>e inc                 | clui c         |
|                                       | Acreso<br>Padrão<br>Sobrej<br>produt<br>Cance<br>de imp<br>cadast                      | cer: o s<br>o.<br>oor: o s<br>os da<br>lar: o p<br>oortaçã                               | sistem<br>sistem<br>Recei<br>proces                                | na ape<br>na exc<br>ta Pad<br>sso se<br>omáti                 | nas aci<br>lui os p<br>l <mark>rão</mark> .<br>rá canc<br>ca dos          | rescenta<br>produtos<br>celado e<br>pratos p | a os p<br>da F<br>o us<br>oara a            | oroduto<br>Receita<br>uário re<br>a finaliz | os da Re<br>Serviço<br>etornará<br>ação de              | ceita<br>e inc<br>para<br>esse | clui c<br>a te |
|                                       | Acreso<br>Padrão<br>Sobrej<br>produt<br>Cance<br>de imp<br>cadast                      | cer: o s<br>o.<br>oor: o s<br>oos da<br>lar: o p<br>oortaçã<br>tro.                      | sistem<br>Receit<br>proces                                         | na ape<br>na exc<br>ta Pad<br>sso se<br>omáti                 | nas aci<br>lui os p<br>Irão.<br>rá canc<br>ca dos                         | rescenta<br>produtos<br>celado e<br>pratos p | a os p<br>da F<br>o us<br>para a            | oroduto<br>Receita<br>uário re<br>a finaliz | os da Re<br>Serviço<br>etornará<br>cação de             | ceita<br>e inc<br>para<br>esse | clui c<br>a te |
|                                       | Acreso<br>Padrão<br>Sobrej<br>produt<br>Cance<br>de imp<br>cadast                      | cer: o s<br>o.<br>oor: o s<br>oos da<br>lar: o p<br>oortaçã<br>tro.                      | sistem<br>sistem<br>Recei<br>proces<br>to aut                      | na ape<br>na exc<br>ta Pad<br>sso se<br>omáti                 | nas aci<br>lui os p<br>lrão.<br>rá canc<br>ca dos                         | rescenta<br>produtos<br>pratos p             | a os p<br>da F<br>o us<br>para a            | oroduto<br>Receita<br>uário re<br>a finaliz | os da Re<br>Serviço<br>etornará<br>cação de             | ceita<br>e inc<br>para<br>esse | clui c         |
| ■<br>■<br>pós                         | Acreso<br>Padrão<br>Sobrej<br>produt<br>Cance<br>de imp<br>cadast<br>definir           | cer: o s<br>o.<br>oor: o s<br>os da<br>lar: o p<br>oortaçã<br>tro.<br>a impo             | sistem<br>sistem<br>Receit<br>proces<br>ão aut                     | na ape<br>na exc<br>ta Pad<br>sso se<br>omáti<br>ío dos       | nas aci<br>lui os p<br>lrão.<br>rá canc<br>ca dos<br>dados                | rescenta<br>produtos<br>elado e<br>pratos p  | a os p<br>da F<br>o us<br>para a<br>as al   | oroduto<br>Receita<br>uário re<br>a finaliz | os da Re<br>Serviço<br>etornará<br>ação de              | ceita<br>e inc<br>para<br>esse | clui c<br>a te |
| ■<br>■<br>pós<br>eces                 | Acreso<br>Padrão<br>Sobrej<br>produt<br>Cance<br>de imp<br>cadast<br>definir           | cer: o s<br>o.<br>oor: o s<br>os da<br>lar: o p<br>oortaçã<br>tro.<br>a impo             | sistem<br>sistem<br>Receit<br>proces<br>ão aut<br>ortaçã           | na ape<br>na exc<br>ta Pad<br>sso se<br>omáti<br>ío dos<br>a. | nas aci<br>lui os p<br>lrão.<br>rá canc<br>ca dos<br>dados                | rescenta<br>produtos<br>elado e<br>pratos p  | a os p<br>da F<br>o us<br>para a<br>as al   | oroduto<br>Receita<br>uário re<br>a finaliz | es da Re<br>Serviço<br>etornará<br>ação de              | ceita<br>e inc<br>para<br>esse | clui d<br>a te |
| <ul> <li>pós</li> <li>eces</li> </ul> | Acreso<br>Padrão<br>Sobrej<br>produt<br>Cance<br>de imp<br>cadast<br>definir           | cer: o s<br>o.<br>oor: o s<br>oos da<br>lar: o p<br>oortaçã<br>tro.<br>a impo<br>e da en | sistem<br>sistem<br>Receit<br>proces<br>ão aut<br>prtaçã<br>npresa | na ape<br>na exc<br>ta Pad<br>sso se<br>omáti<br>io dos<br>a. | nas aci<br>lui os p<br>lrão.<br>rá canc<br>ca dos<br>dados                | rescenta<br>produtos<br>elado e<br>pratos p  | a os p<br>da F<br>o us<br>para a<br>as al   | oroduto<br>Receita<br>uário re<br>a finaliz | os da Re<br>Serviço<br>etornará<br>cação de<br>es de ac | ceita<br>e inc<br>para<br>esse | clui c<br>a te |
| ■<br>pós<br>eces                      | Acreso<br>Padrão<br>Sobrej<br>produt<br>Cance<br>de imp<br>cadast<br>definir           | cer: o s<br>o.<br>oor: o s<br>oos da<br>lar: o p<br>oortaçã<br>tro.<br>a impo<br>e da en | sistem<br>sistem<br>Receit<br>proces<br>áo aut<br>ortaçã<br>npresa | na ape<br>na exc<br>ta Pad<br>sso se<br>omáti<br>ío dos<br>a. | nas aci<br>lui os p<br>l <mark>rão</mark> .<br>rá canc<br>ca dos<br>dados | rescenta<br>produtos<br>elado e<br>pratos p  | a os p<br>da F<br>o us<br>para a<br>as al   | oroduto<br>Receita<br>uário re<br>a finaliz | es da Re<br>Serviço<br>etornará<br>cação de             | ceita<br>e inc<br>para<br>esse | a te           |
| pós<br>eces                           | Acreso<br>Padrão<br>Sobrej<br>produt<br>Cance<br>de imp<br>cadast<br>definir<br>sidade | cer: o s<br>o.<br>oor: o s<br>oos da<br>lar: o p<br>oortaçã<br>tro.<br>a impo<br>e da en | sistem<br>sistem<br>Receit<br>proces<br>ão aut<br>ortaçã<br>npresa | na ape<br>na exc<br>ta Pad<br>sso se<br>omáti<br>ío dos<br>a. | nas aci<br>lui os p<br>lrão.<br>rá canc<br>ca dos<br>dados                | rescenta<br>produtos<br>celado e<br>pratos p | a os p<br>da F<br>o us<br>para a<br>as al   | oroduto<br>Receita<br>uário re<br>a finaliz | os da Re<br>Serviço<br>etornará<br>ação de              | ceita<br>e inc<br>para<br>esse | a te           |
| ■<br>pós<br>eces                      | Acreso<br>Padrão<br>Sobrej<br>produt<br>Cance<br>de imp<br>cadast<br>definir<br>sidade | cer: o s<br>o.<br>oor: o s<br>cos da<br>lar: o p<br>oortaçã<br>tro.<br>a impo<br>e da en | sistem<br>sistem<br>Receit<br>proces<br>áo aut<br>prtaçã<br>npresa | na ape<br>na exc<br>ta Pad<br>sso se<br>omáti<br>ío dos<br>a. | nas aci<br>lui os p<br>l <mark>rão</mark> .<br>rá canc<br>ca dos<br>dados | rescenta<br>produtos<br>elado e<br>pratos p  | a os p<br>da F<br>o us<br>oara a<br>as al   | oroduto<br>Receita<br>uário re<br>a finaliz | es da Re<br>Serviço<br>etornará<br>ação de              | ceita<br>e inc<br>para<br>esse | clui c<br>a te |
| •<br>pós<br>eces                      | Acreso<br>Padrão<br>Sobrej<br>produt<br>Cance<br>de imp<br>cadast<br>definir<br>sidade | cer: o s<br>o.<br>oor: o s<br>os da<br>lar: o p<br>oortaçã<br>tro.<br>a impo<br>e da en  | sistem<br>sistem<br>Receit<br>proces<br>ão aut<br>prtaçã<br>npresa | na ape<br>na exc<br>ta Pad<br>sso se<br>omáti<br>ío dos<br>a. | nas aci<br>lui os p<br>lrão.<br>rá canc<br>ca dos<br>dados                | rescenta<br>produtos<br>elado e<br>pratos p  | a os p<br>da F<br>o us<br>para a            | oroduto<br>Receita<br>uário re<br>a finaliz | es da Re<br>Serviço<br>etornará<br>ação de              | ceita<br>e inc<br>para<br>esse | clui c<br>a te |
| DÓS<br>PCES                           | Acreso<br>Padrão<br>Sobrej<br>produt<br>Cance<br>de imp<br>cadast<br>definir<br>sidade | cer: o s<br>o.<br>oor: o s<br>os da<br>lar: o p<br>oortaçã<br>tro.<br>a impo<br>e da en  | sistem<br>sistem<br>Receit<br>proces<br>ão aut<br>prtaçã<br>npresa | na ape<br>na exc<br>ta Pad<br>sso se<br>omáti<br>io dos<br>a. | nas aci<br>lui os p<br>lrão.<br>rá canc<br>ca dos<br>dados                | rescenta<br>produtos<br>elado e<br>pratos p  | a os p<br>a da F<br>o us<br>para a<br>as al | oroduto<br>Receita<br>uário re<br>a finaliz | es da Re<br>Serviço<br>etornará<br>ação de              | ceita<br>e inc<br>para<br>esse | clui d<br>a te |

| = M Importar A     | Receita<br>1001 - FILIAL - WEBINAR | TECFOOD - 1 |          |                  |                |                   | Access Control  | PLA<br>2.85.3 ( DB Version - 7135 ) |
|--------------------|------------------------------------|-------------|----------|------------------|----------------|-------------------|-----------------|-------------------------------------|
| Prato de Origem 😜  |                                    |             |          |                  |                | Receita 😡         |                 |                                     |
| 01.01.01.029   FRA | NGO                                |             |          |                  |                | X Padrão          |                 |                                     |
| Unidade            |                                    |             |          | s                | erviço         |                   |                 |                                     |
| 1                  |                                    |             |          | ×                |                |                   |                 | ×                                   |
| Padrão de qualidad | le                                 |             |          | -                | legião         |                   |                 |                                     |
|                    |                                    |             |          | ×                |                |                   |                 | ×                                   |
| Produtos da Re     | ceita                              |             |          |                  |                |                   |                 |                                     |
| Produto            | UN                                 | Quantidade  | Qd Bruta | Ganho Cocção (%) | Ap. Cocção (%) | Perda Limpeza (%) | Ap. Limpeza (%) | Degelo (%)                          |
| COSTELA KG         | KG                                 | 5,00000     | 5,00000  | 0,00             | 100,00         |                   |                 |                                     |
|                    |                                    |             |          | !<br>Tipo de im  | portação       |                   |                 |                                     |
|                    |                                    |             |          | Acresco          | entar          |                   |                 |                                     |
|                    |                                    |             |          | Sobre            | por            |                   |                 |                                     |
|                    |                                    |             |          | Cance            | elar           |                   |                 |                                     |
|                    |                                    |             |          |                  |                |                   |                 |                                     |
|                    |                                    |             |          |                  |                |                   |                 |                                     |
|                    |                                    |             |          |                  |                |                   |                 |                                     |
|                    |                                    |             |          |                  |                |                   |                 |                                     |
|                    |                                    |             |          |                  |                |                   |                 |                                     |
|                    |                                    |             |          |                  |                |                   |                 |                                     |
|                    |                                    |             |          |                  |                |                   |                 | •                                   |
| Voltar             |                                    |             |          | Realizar Im      | portação       |                   |                 |                                     |

## 3.4 Modo de Preparo

Acesse a aba **Modo de Preparo**, disponível na parte superior da janela principal de cadastro de prato.

| 04/07/2023   0001 - FILIAL - WEBINAR_TECFOOD - 1 |      |                    |           |        |     |  |  |  | Access | Control 2.8 | 5.3 ( DB Version - |
|--------------------------------------------------|------|--------------------|-----------|--------|-----|--|--|--|--------|-------------|--------------------|
| nidade 😜                                         | 01.0 | 01.01.029 - FRANGO | Modo de P | ranaro | to  |  |  |  |        |             |                    |
| 001   FILIAL - WEBINAR_TECFOOD - 1               | FOR  | rifiulario Receita | Modo de P | repart | 010 |  |  |  |        |             |                    |
| rvore de Prato                                   | Re   | eceita<br>Padrão   |           |        |     |  |  |  |        |             |                    |
| ódigo                                            | Re   | eceita Local       |           |        |     |  |  |  |        |             |                    |
| 01.01.01.025                                     | Re   | eceita Serviço     |           |        |     |  |  |  |        |             |                    |
| 01.01.01.026                                     |      |                    |           |        |     |  |  |  |        |             |                    |
| 01.01.01.027                                     |      |                    |           |        |     |  |  |  |        |             |                    |
| 01.01.01.028                                     |      |                    |           |        |     |  |  |  |        |             |                    |
| 01.01.01.029                                     | <    |                    |           |        |     |  |  |  |        |             |                    |
| > 01.01.02                                       |      |                    |           |        |     |  |  |  |        |             |                    |
| > 01.01.03                                       |      |                    |           |        |     |  |  |  |        |             |                    |
| > 01.01.04                                       |      |                    |           |        |     |  |  |  |        |             |                    |
| > 01.01.05                                       |      |                    |           |        |     |  |  |  |        |             |                    |
| > 01.01.06                                       |      |                    |           |        |     |  |  |  |        |             |                    |
| > 01.02                                          |      |                    |           |        |     |  |  |  |        |             |                    |
| > 01.03                                          |      |                    |           |        |     |  |  |  |        |             |                    |
| > 01.04                                          |      |                    |           |        |     |  |  |  |        |             |                    |
| > 01.05                                          |      |                    |           |        |     |  |  |  |        |             |                    |
| > 02                                             |      |                    |           |        |     |  |  |  |        |             |                    |
| > 03                                             |      |                    |           |        |     |  |  |  |        |             |                    |
| > 04                                             |      |                    |           |        |     |  |  |  |        |             |                    |
| oltar                                            |      |                    |           |        |     |  |  |  |        |             |                    |
|                                                  |      |                    |           |        |     |  |  |  |        |             |                    |
|                                                  |      |                    |           |        |     |  |  |  |        |             |                    |

## 

Selecione o tipo de receita desejado. O sistema permite inserir o modo de preparo de forma manual ou importar essa informação de outra receita. Para realizar a importação, selecione a opção **Importar de receita** presente no canto inferior direito. Para incluir um novo modo de preparo, acione o botão **Adicionar**.

| = Prato<br>04/07/2023   0001 - | FILIAL - WEBINAR_TECFOOD - 1            |                                    |             |                  | Access Control | PLA<br>2.85.3 ( DB Version - 7135 ) |
|--------------------------------|-----------------------------------------|------------------------------------|-------------|------------------|----------------|-------------------------------------|
| Unidade 😡                      | 01.01.01.029 - FRANGO -                 | Receita Padrão « 01.01.01.029 - FR | ANGO -      |                  |                |                                     |
| 0001   FILIAL - WEBINA         | Formulário Receita Modo de Preparo Foto | Modo de Preparo                    |             |                  |                |                                     |
| á la                           | Receita                                 | Status                             | Responsável |                  | Texto          |                                     |
| Arvore de Prato                | Receita Padrão <                        |                                    |             | Não há registros |                |                                     |
| Código                         | Receita Local                           |                                    |             |                  |                |                                     |
| 01.01.01                       | Receita Serviço                         |                                    |             |                  |                |                                     |
| 01.01.01                       |                                         |                                    |             |                  |                |                                     |
| 01.01.01                       |                                         |                                    |             |                  |                |                                     |
| 01.01.01                       |                                         |                                    |             |                  |                |                                     |
| 01.01.0                        |                                         |                                    |             |                  |                |                                     |
| > 01.01.02                     |                                         |                                    |             |                  |                |                                     |
| > 01.01.03                     |                                         |                                    |             |                  |                |                                     |
| > 01.01.04                     |                                         |                                    |             |                  |                |                                     |
| > 01.01.05                     |                                         |                                    |             |                  |                |                                     |
| > 01.01.06                     |                                         |                                    |             |                  |                |                                     |
| > 01.02                        |                                         |                                    |             |                  |                |                                     |
| > 01.03                        |                                         |                                    |             |                  |                |                                     |
| > 01.04                        |                                         |                                    |             |                  |                |                                     |
| > 01.05                        |                                         |                                    |             |                  |                |                                     |
| > 02                           |                                         |                                    |             |                  |                |                                     |
| > 03                           |                                         |                                    |             |                  |                |                                     |
| > 04                           |                                         |                                    |             |                  |                |                                     |
| Voltar                         |                                         |                                    | •           |                  | ſ              | Importar de receita                 |
|                                |                                         |                                    | Adicionar   |                  | L              | angental de recenta                 |

Complete os campos com as informações correspondentes à preparação do prato e clique em Salvar.

| = Prato 04/07/2023   0001 - | FILIAL - WEBINAR_TECFOO | D • 1                                    |                                       |             | Access Control | PLA<br>2.85.3 ( DB Version - 7135 ) |
|-----------------------------|-------------------------|------------------------------------------|---------------------------------------|-------------|----------------|-------------------------------------|
| Unidade O                   | 01.01.01.029 - FRANGC   | Receita Padrão « 01.01.01.029 - FRANGO - | Receita Padrão « 01.01.01.029 - FRANG | 0 -         |                |                                     |
| 0001   ELLIAL-WESING        | Formulário Receit       | Modo de Preparo                          | Modo de Preparo                       |             |                |                                     |
| THE CONTRACTOR              | Receita                 | Status                                   | Status O                              | Responsável |                |                                     |
| Arvore de Prato             | Receita Padrão          | Ativo                                    | Auvo v                                |             |                |                                     |
| Cédige                      | Receita Local           |                                          | Separe os ingredientes                |             |                |                                     |
| 01.01.01                    | Receita Serviço         |                                          |                                       |             |                |                                     |
| 01.01.01                    |                         |                                          |                                       |             |                |                                     |
| 010101                      |                         |                                          |                                       |             |                |                                     |
|                             |                         |                                          |                                       |             |                |                                     |
|                             |                         |                                          |                                       |             |                |                                     |
|                             |                         |                                          |                                       |             |                |                                     |
| > 01.01.02                  |                         |                                          |                                       |             |                |                                     |
| ) 01.01.03                  |                         |                                          |                                       |             |                |                                     |
| 3 01.01.04                  |                         |                                          |                                       |             |                |                                     |
| 5 01.01.05                  |                         |                                          |                                       |             |                |                                     |
| 5. 01.01.06                 |                         |                                          |                                       |             |                |                                     |
| 5 (01)02                    |                         |                                          |                                       |             |                |                                     |
| 5                           |                         |                                          |                                       |             |                |                                     |
| 5 01.00                     |                         |                                          |                                       |             |                |                                     |
| 2 01.04                     |                         |                                          |                                       |             |                |                                     |
| 5 01.05                     |                         |                                          |                                       |             |                |                                     |
| 3 02                        |                         |                                          |                                       |             |                |                                     |
| 2 03                        |                         |                                          |                                       |             |                |                                     |
| <u>)</u> 64                 |                         |                                          |                                       |             |                |                                     |
| Cancelar                    |                         |                                          |                                       |             |                | Salvar                              |
|                             |                         |                                          |                                       |             |                |                                     |

|  | DI   |      |      |     |       |      |      | L D   |      |  |  |  |  |  |  |  |
|--|------|------|------|-----|-------|------|------|-------|------|--|--|--|--|--|--|--|
|  | Plan | ejam | ento | web | ) – C | adas | stro | de Pl | rato |  |  |  |  |  |  |  |
|  |      |      |      |     |       |      |      |       |      |  |  |  |  |  |  |  |
|  |      |      |      |     |       |      |      |       |      |  |  |  |  |  |  |  |
|  |      |      |      |     |       |      |      |       |      |  |  |  |  |  |  |  |
|  |      |      |      |     |       |      |      |       |      |  |  |  |  |  |  |  |
|  |      |      |      |     |       |      |      |       |      |  |  |  |  |  |  |  |
|  |      |      |      |     |       |      |      |       |      |  |  |  |  |  |  |  |
|  |      |      |      |     |       |      |      |       |      |  |  |  |  |  |  |  |
|  |      |      |      |     |       |      |      |       |      |  |  |  |  |  |  |  |
|  |      |      |      |     |       |      |      |       |      |  |  |  |  |  |  |  |
|  |      |      |      |     |       |      |      |       |      |  |  |  |  |  |  |  |
|  |      |      |      |     |       |      |      |       |      |  |  |  |  |  |  |  |
|  |      |      |      |     |       |      |      |       |      |  |  |  |  |  |  |  |
|  |      |      |      |     |       |      |      |       |      |  |  |  |  |  |  |  |
|  |      |      |      |     |       |      |      |       |      |  |  |  |  |  |  |  |
|  |      |      |      |     |       |      |      |       |      |  |  |  |  |  |  |  |
|  |      |      |      |     |       |      |      |       |      |  |  |  |  |  |  |  |
|  |      |      |      |     |       |      |      |       |      |  |  |  |  |  |  |  |
|  |      |      |      |     |       |      |      |       |      |  |  |  |  |  |  |  |
|  |      |      |      |     |       |      |      |       |      |  |  |  |  |  |  |  |
|  |      |      |      |     |       |      |      |       |      |  |  |  |  |  |  |  |
|  |      |      |      |     |       |      |      |       |      |  |  |  |  |  |  |  |
|  |      |      |      |     |       |      |      |       |      |  |  |  |  |  |  |  |
|  |      |      |      |     |       |      |      |       |      |  |  |  |  |  |  |  |
|  |      |      |      |     |       |      |      |       |      |  |  |  |  |  |  |  |
|  |      |      |      |     |       |      |      |       |      |  |  |  |  |  |  |  |
|  |      |      |      |     |       |      |      |       |      |  |  |  |  |  |  |  |
|  |      |      |      |     |       |      |      |       |      |  |  |  |  |  |  |  |
|  |      |      |      |     |       |      |      |       |      |  |  |  |  |  |  |  |
|  |      |      |      |     |       |      |      |       |      |  |  |  |  |  |  |  |
|  |      |      |      |     |       |      |      |       |      |  |  |  |  |  |  |  |
|  |      |      |      |     |       |      |      |       |      |  |  |  |  |  |  |  |
|  |      |      |      |     |       |      |      |       |      |  |  |  |  |  |  |  |
|  |      |      |      |     |       |      |      |       |      |  |  |  |  |  |  |  |
|  |      |      |      |     |       |      |      |       |      |  |  |  |  |  |  |  |

#